# Configuration du client VPN logiciel Shrew pour la connexion au routeur de la gamme RV34X

# Objectif

L'objectif de ce document est de montrer comment utiliser le client VPN logiciel Shrew pour se connecter à un routeur de la gamme RV340.

Vous pouvez télécharger la dernière version du logiciel client VPN Shrew Soft ici :

https://www.shrew.net/download/vpn

Périphériques pertinents | Version du logiciel

RV340 | 1.0.3.17 (Télécharger la dernière version)

RV340W | 1.0.3.17 (Télécharger la dernière version)

RV345 | 1.0.3.17 (Télécharger la dernière version)

RV345P | 1.0.3.17 (Télécharger la dernière version)

Introduction/Cas d'utilisation

Le VPN IPSec (Virtual Private Network) vous permet d'obtenir des ressources distantes en toute sécurité en établissant un tunnel crypté sur Internet. Les routeurs de la gamme RV34X fonctionnent comme des serveurs VPN IPSEC et prennent en charge le client VPN logiciel Shrew. Ce guide vous indique comment configurer votre routeur et le client logiciel Shrew pour sécuriser une connexion à un VPN.

Ce document comporte deux parties :

Configuration du routeur de la gamme RV340

Configurer le client VPN logiciel Shrew

Configurez le routeur de la gamme RV34X :

Nous commencerons par configurer le VPN client à site sur le RV34x

#### Étape 1

Dans VPN > Client-to-Site,

| _ |                | _ |
|---|----------------|---|
| Ð | VPN            | 1 |
|   | VPN Status     |   |
|   | IPSec Profiles |   |
|   | Site-to-Site   |   |
| C | Client-to-Site | 2 |
|   |                |   |

# Étape 2

Ajouter un profil VPN client à site

| @<br>(}  | Getting Started             | Client to Site               |                 |                         | Apply | Cancel |
|----------|-----------------------------|------------------------------|-----------------|-------------------------|-------|--------|
| *        | Administration              | IPSec Client-to-Site Tunnels |                 |                         |       | ^      |
| ¢<br>و   | System Configuration<br>WAN | Company Turnel Name A        | WAN Interface A | Authentication Mathod A |       |        |
| 4        | LAN                         |                              |                 |                         |       | _      |
| ন্থ<br>জ | Wireless<br>Routing         |                              |                 |                         |       |        |
|          | Firewall                    |                              |                 |                         |       |        |
| ₽        | VPN 1                       |                              |                 |                         |       |        |
|          | IPSec Profiles              |                              |                 |                         |       |        |
| C        | Site-to-Site                |                              |                 |                         |       |        |

#### Étape 3

Sélectionnez l'option Client VPN Cisco.

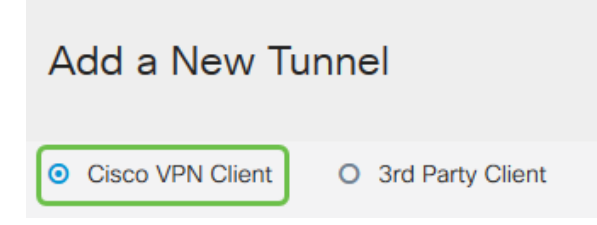

# Étape 4

Cochez la case **Enable** pour activer le profil de client VPN. Nous allons également configurer le *nom de groupe*, sélectionner l'**interface WAN** et saisir une **clé prépartagée**.

**Note:** Notez le *nom du groupe* et la *clé pré-partagée* car ils seront utilisés ultérieurement lors de la configuration du client.

| Enable:                                                                                                    |                           |  |  |  |  |
|----------------------------------------------------------------------------------------------------|---------------------------|--|--|--|--|
| Group Name:                                                                                                    | Clients                   |  |  |  |  |
| Interface:                                                                                                    | WAN1 ~                    |  |  |  |  |
| IKE Authentication Method                                                                                                    |                           |  |  |  |  |
| IKE Authentication Metho                                                                                                    | d                         |  |  |  |  |
| <ul><li>IKE Authentication Method</li><li>Pre-shared Key:</li></ul>                                                                         | d<br>•••••                |  |  |  |  |
| <ul> <li>IKE Authentication Method</li> <li>Pre-shared Key:<br/>Minimum Pre-shared Key Complexity:</li> </ul>                               | d<br>•••••<br>Enable      |  |  |  |  |
| <ul> <li>IKE Authentication Method</li> <li>Pre-shared Key:</li> <li>Minimum Pre-shared Key Complexity:<br/>Show Pre-shared Key:</li> </ul> | d<br>•••••  Enable Enable |  |  |  |  |

#### Étape 5

Laissez la **table Groupe d'utilisateurs** vide pour le moment. Il s'agit du *groupe d'utilisateurs* sur le routeur, mais nous ne l'avons pas encore configuré. Assurez-vous que le **mode** est défini sur **Client**. Entrez la **plage de pools pour le réseau local du client**. Nous utiliserons 172.16.10.1 à 172.16.10.10.

**Note:** La plage de pools doit utiliser un sous-réseau unique qui n'est pas utilisé ailleurs sur le réseau.

| User Group:               |                                                    |
|---------------------------|----------------------------------------------------|
| User Group Table          |                                                    |
| <ul> <li></li></ul>       |                                                    |
|                           |                                                    |
| Mode:                     | <ul> <li>Client</li> <li>O</li> <li>NEM</li> </ul> |
| Pool Range for Client LAN |                                                    |
| Start IP:                 | 172.16.10.1                                        |
| End IP:                   | 172.16.10.10                                       |

#### Étape 6

Voici où nous configurons les paramètres **de configuration du mode**. Voici les paramètres que nous allons utiliser :

**Serveur DNS principal** : Si vous avez un serveur DNS interne ou souhaitez utiliser un serveur DNS externe, vous pouvez le saisir ici. Sinon, la valeur par défaut est l'adresse IP LAN RV340. Nous utiliserons la valeur par défaut dans notre exemple.

**Tunnel fractionné :** Cochez cette case pour activer la tunnellisation fractionnée. Ceci est utilisé pour spécifier le trafic qui passera par le tunnel VPN. Nous allons utiliser le tunnel partagé

dans notre exemple.

**Table de tunnel partagée :** Entrez les réseaux auxquels le client VPN doit avoir accès via le VPN. Cet exemple utilise le réseau local RV340.

| Mode Configuration     |             |                             |               |
|------------------------|-------------|-----------------------------|---------------|
| Primary DNS Server:    | 192.168.1.1 |                             |               |
| Secondary DNS Server:  |             |                             |               |
| Primary WINS Server:   |             |                             |               |
| Secondary WINS Server: |             |                             |               |
| Default Domain:        |             |                             |               |
| Backup Server 1:       |             | (IP Address or Domain Name) |               |
| Backup Server 2:       |             | (IP Address or Domain Name) |               |
| Backup Server 3:       |             | (IP Address or Domain Name) |               |
| Split Tunnel:          |             |                             |               |
| Split Tunnel Table     |             |                             |               |
| + 🕜 🏛                  |             |                             |               |
| IP Address ≑           |             |                             | Netmask 🗢     |
| ☑ 192.168.1.0          |             |                             | 255.255.255.0 |

# Étape 7

Après avoir cliqué sur **Enregistrer**, nous pouvons voir le profil dans la liste **Groupes client à site IPSec**.

| Client to Site               |                 |                         |
|------------------------------|-----------------|-------------------------|
| IPSec Client-to-Site Tunnels |                 |                         |
| <ul> <li></li></ul>          | WAN Interface 🗢 | Authentication Method 🗢 |
| Clients                      | WAN1            | Pre-shared Key          |

#### Étape 8

Nous allons maintenant configurer un **groupe d'utilisateurs** à utiliser pour authentifier les utilisateurs du client VPN. Dans **Configuration du système > Groupes d'utilisateurs**, cliquez sur **'+'** pour ajouter un groupe d'utilisateurs.

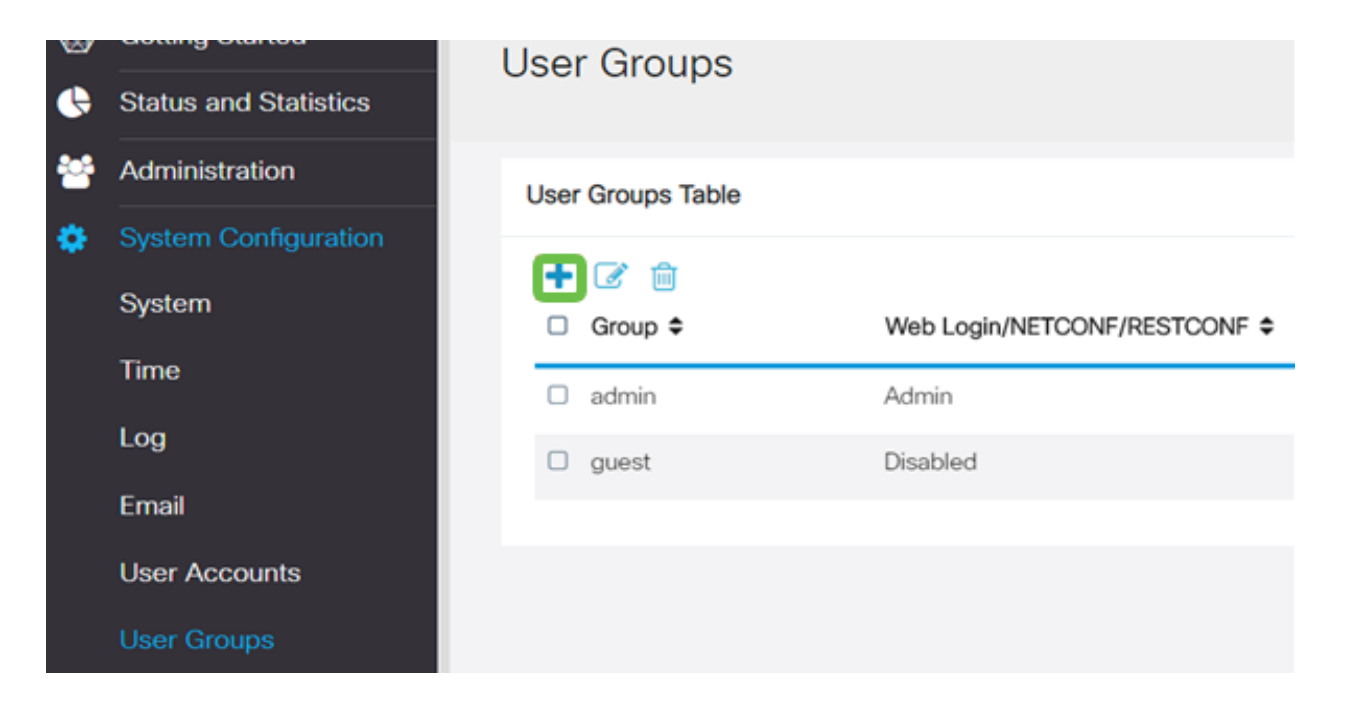

Entrez un nom de groupe.

| Overviev    | v   |  |
|-------------|-----|--|
| Group Name: | VPN |  |

# Étape 10

Dans la section **Services > EzVPN/tiers**, cliquez sur **Ajouter** pour lier ce groupe d'utilisateurs au **profil client-site** que nous avons configuré précédemment.

| Add Feature List     Overview     Coup Name:     VPN     Loal User Nembership List     # 0     Joined Groups * 0     1   acco   active   2   apped   acco   active     * Should have at least one account in the "active" group     Services     Web Login/NETCONF/RESTOONE* © Deabled © Read Only © Administrator   Size to Size VPN     Size to Size VPN     EXPNV3cd Party     EXPNV3cd Party Profile Member In-use Table     + @                                                                                                    | 8                              | dialia                      | RV340W-router         | 1500E2            |                         |  |
|----------------------------------------------------------------------------------------------------|--------------------------------|-----------------------------|-----------------------|-------------------|-------------------------|--|
| User Groups  Overview  Group Name:  VPN  Group Name:  VPN  Group Name:  VPN  Group Name:  Conset  Group Name:  Conset  Conset |                                |                             |                       |                   | Add Feature List        |  |
| Overview                                                                                                    | User                           | Group                       | IS                    |                   | Salart a Droffer Claute |  |
| CVERVIEW  Group Name VPN  Cocal User Membership List                                                                                                    | 0                              |                             |                       |                   |                         |  |
| Group Name: VPN                                                                                                    | Over                           | view                        |                       |                   | Add Cancel              |  |
| Local User Membership List         # 0       Joined Groups * 0         1       Gloco       Joined Groups * 0         2       guest       guest         * Should have at least one account in the " admin" group         Services         Web Login/NETIONF/RESTONF © Deabled © Read Only © Administrator         Size to Size VFN         Size to Size VFN         Size to Size VFN         ExtMVIcid Party         ExtMVIcid Party         ExtMVIcid Party Profile Member in-use Table         + @         - @ Group Name *                                                                                                    | Group Na                       | ame: VPf                    | N                     |                   |                         |  |
| Image: Solid Provide Member In-use Table       Image: Solid Provide Member In-use Table       Image: Solid Provide Member In-use Table       Image: Solid Provide Member In-use Table                                                                                                    | Local                          | User Merr                   | bership List          |                   |                         |  |
| 1       0       cloco       admin         2       0       quant       quant         * Should have at least one account in the " admin" group         Services         Web Login/NETCONF/RESTOONF © Deabled © Read Drivy © Administrator         Site to Site VPN         Site to Site VPN         Site to Site VPN         Site to Site VPN         Fill # © Connection Name ©         EXMPN2id Party         EXMPN2id Party Profile Member In-use Table         + @         - # 0         - # 0         - # 0         - # 0         - # 0         - # 0         - # 0         - # 0         - # 0         - # 0         - # 0                                                                                                    | # 0                            | Join ¢                      | User Name \$          | Joined Gr         | Groups * ¢              |  |
|                                                                                                    | 1                              |                             | cisco                 | admin             |                         |  |
| * Should have at least one account in the * admin* group Services Web Login/NETCONF/RESTOONF © Deabled © Read Only © Administrator Ser to Site VPN Site to Site VPN Site to Site VPN Site to Site VPN EVPN3rd Ramy EVPN3rd Ramy EVPN3rd Ramy Profile Member in-use Table                                                                                                    | 2                              |                             | guest                 | guest             |                         |  |
| EXPINISH Party EXPINISH Party EXPINISH EXPINISH Party EXPINISH EXPINISH Party EXPINISH EXPINISH E     | Servi<br>Web Log<br>Site to Si | COS<br>in/NETCOP<br>ite VPN | NF/RESTCONF  Dis      | abled O Read Only | O Administrator         |  |
| B      Connection Name     EXVPNU3d Party EXVPNU3d Party Profile Member In-use Table     B     B     Group Name     C                                                                                                    | 340 10                         |                             | Profile Methoer In-u: | ie rabie          |                         |  |
| EXPRV3rd Party  EXPRV3rd Party Profile Member In-use Table                                                                                                    | +                              | 🗏<br>II 🗢 Cor               | nnection Name 🗢       |                   |                         |  |
| EX/PN/3rd Party Profile Member In-use Table                                                                                                    | EzVPN/3                        | rd Party                    |                       |                   |                         |  |
| + 🔒                                                                                                    | EzVPN                          | I/3rd Party                 | y Profile Member In-u | se Table          |                         |  |
|                                                                                                    | +                              | i∰<br>#≎ Gro                | oup Name 🌣            |                   |                         |  |

Vous devriez maintenant voir le nom du groupe client-site dans la liste pour EzVPN/tiers

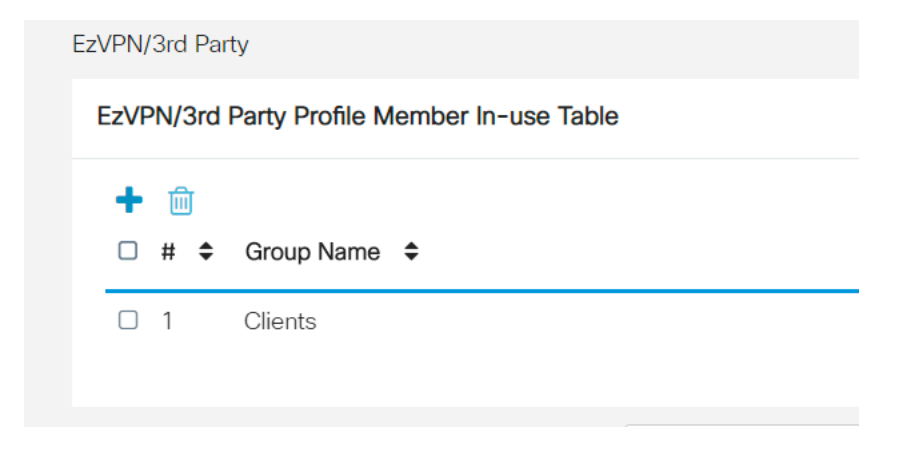

#### Étape 12

Après avoir **appliqué** la configuration du groupe d'utilisateurs, vous la verrez dans la liste **Groupes d'utilisateurs** et vous verrez que le nouveau groupe d'utilisateurs sera utilisé avec le profil clientsite que nous avons créé précédemment.

| 8 | Getting Started       | User Groups        | 3                             |           |                    |
|---|-----------------------|--------------------|-------------------------------|-----------|--------------------|
| 6 | Status and Statistics |                    |                               |           |                    |
| * | Administration        | User Groups Tabl   | e                             |           |                    |
| ۰ | System Configuration  |                    |                               |           |                    |
|   | System                | + 🕜 📋<br>□ Group ≑ | Web Login/NETCONF/RESTCONF \$ | S2S-VPN ¢ | EzVPN/3rd Party \$ |
|   | Time                  | O VPN              | Disabled                      | Disabled  | Clients            |
|   | Log                   | admin              | Admin                         | Disabled  | Disabled           |
|   | Email                 | guest              | Disabled                      | Disabled  | Disabled           |
|   | User Accounts         |                    |                               |           |                    |
|   | User Groups           |                    |                               |           |                    |

#### Étape 13

Nous allons maintenant configurer un nouvel utilisateur dans **Configuration système > Comptes** d'utilisateurs. Cliquez sur '+' pour créer un nouvel utilisateur.

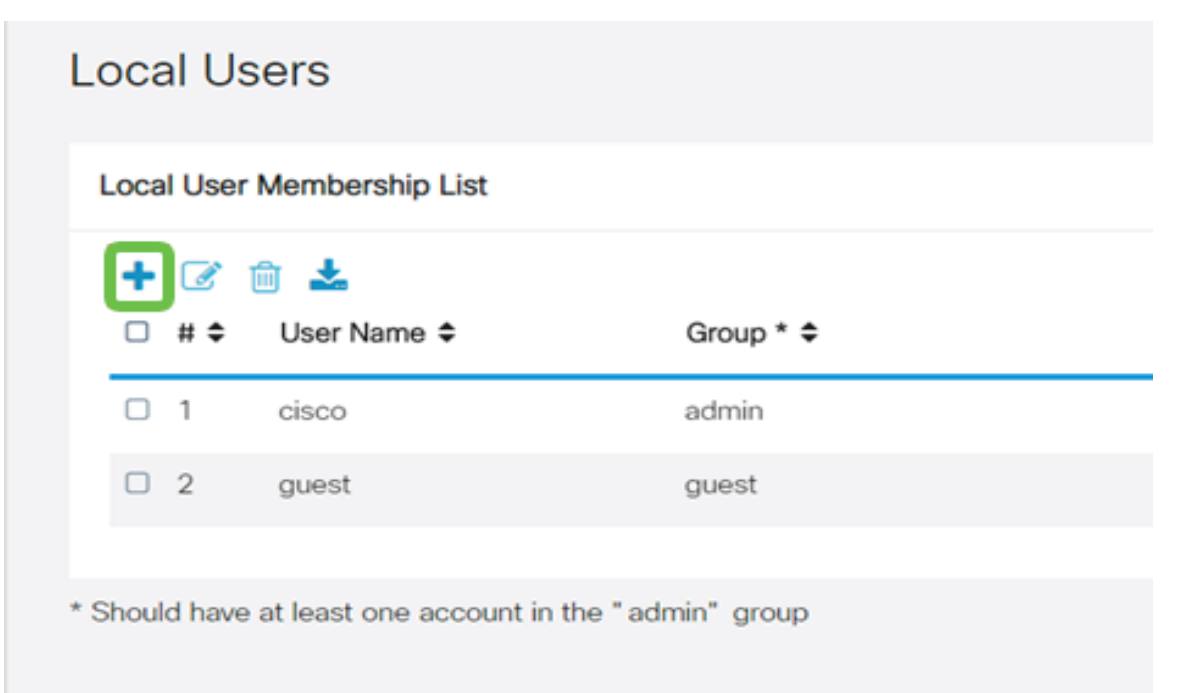

Entrez le nouveau **nom d'utilisateur** ainsi que le **nouveau mot de passe**. Vérifiez que le **groupe** est défini sur le nouveau **groupe d'utilisateurs** que nous venons de configurer. Cliquez sur **Apply** lorsque vous avez terminé.

| User Accounts        |         |                  |  |  |  |
|----------------------|---------|------------------|--|--|--|
| Add User Acc         | ount    |                  |  |  |  |
| User Name            | vpnuser |                  |  |  |  |
| New Password         |         | (Range: 0 - 127) |  |  |  |
| New Password Confirm |         |                  |  |  |  |
| Group                | VPN •   |                  |  |  |  |
|                      |         |                  |  |  |  |

# Étape 15

Le nouvel utilisateur apparaîtra dans la liste des utilisateurs locaux.

| • • | × 📾 🔸         |           |
|-----|---------------|-----------|
| ] # | ¢ User Name ≎ | Group * 🗢 |
| ) 1 | cisco         | admin     |
| 2   | guest         | guest     |
| 3   | vpnuser       | VPN       |

La configuration du routeur de la gamme RV340 est terminée. Nous allons maintenant configurer le client VPN logiciel Shrew.

# Configurer le client VPN ShrewSoft

Nous allons maintenant configurer le client VPN logiciel Shrew.

#### Étape 1

Ouvrez le *Gestionnaire d'accès VPN* ShrewSoft et cliquez sur **Ajouter** pour ajouter un profil. Dans la fenêtre *Configuration du site VPN* qui s'affiche, configurez l'onglet **Général** :

Nom d'hôte ou adresse IP : Utiliser l'adresse IP WAN (ou le nom d'hôte du routeur RV340)

Configuration automatique : Sélectionner comme configuration pull

Mode adaptateur : Sélectionnez Utiliser une carte virtuelle et l'adresse attribuée

| VPN Site Co                                                                                       | nfiguration                                   |                            |               | X     |  |  |  |
|---------------------------------------------------------------------------------------------------|-----------------------------------------------|----------------------------|---------------|-------|--|--|--|
| General (                                                                                         | General Client Name Resolution Authentication |                            |               |       |  |  |  |
| Remote Host       Host Name or IP Address       192.168.75.113       500       Auto Configuration |                                               |                            |               |       |  |  |  |
| -Local H<br>Adapte<br>Use a                                                                       | ost<br>er Mode<br>.virtual adapter            | and assigned               | address       |       |  |  |  |
| MTU<br>138                                                                                        | 0 Addre<br>Netma                              | ✓ Obtain<br>ess .<br>ask . | Automatically |       |  |  |  |
|                                                                                                   |                                               | Save                       | Ca            | incel |  |  |  |

Configurez l'onglet **Client**. Nous utiliserons simplement les paramètres par défaut.

| VPN Site Configuration              |                    |  |  |  |
|-------------------------------------|--------------------|--|--|--|
| General Client Name Resolution      | n Authentication P |  |  |  |
| Firewall Options                    |                    |  |  |  |
| NAT Traversal                       | enable 🔻           |  |  |  |
| NAT Traversal Port                  | 4500               |  |  |  |
| Keep-alive packet rate              | 15 Secs            |  |  |  |
| IKE Fragmentation                   | enable 🔻           |  |  |  |
| Maximum packet size                 | 540 Bytes          |  |  |  |
| Other Options                       |                    |  |  |  |
| Enable Dead Peer Detection          | n                  |  |  |  |
| Enable ISAKMP Failure Notifications |                    |  |  |  |
| 🔽 Enable Client Login Banner        |                    |  |  |  |
|                                     |                    |  |  |  |
| s                                   | ave Cancel         |  |  |  |

#### Étape 3

Dans l'onglet **Résolution de noms > DNS**, cochez la case **Activer DNS** et laissez les cases **Obtenir automatiquement** cochées.

| VPN Site Configuration                          |                        |  |  |  |
|-------------------------------------------------|------------------------|--|--|--|
| General Client Name Resolution Authentication P |                        |  |  |  |
| DNS WINS                                        |                        |  |  |  |
| Enable DNS                                      | ✓ Obtain Automatically |  |  |  |
| Server Address #1                               |                        |  |  |  |
| Server Address #2                               |                        |  |  |  |
| Server Address #3                               |                        |  |  |  |
| Server Address #4                               |                        |  |  |  |
| DNS Suffix                                      | Obtain Automatically   |  |  |  |
|                                                 |                        |  |  |  |
|                                                 | Save Cancel            |  |  |  |

Dans l'onglet **Résolution de noms > WINS**, cochez la case **Activer WINS** et laissez la case **Obtenir automatiquement** cochée.

| VPN Site Configuration                        |         |  |  |  |
|-----------------------------------------------|---------|--|--|--|
| General Client Name Resolution Authentication | n P 🔸 🕨 |  |  |  |
| DNS WINS                                      |         |  |  |  |
| Enable WINS 📝 Obtain Automatical              | ly      |  |  |  |
| Server Address #1                             |         |  |  |  |
| Server Address #2                             |         |  |  |  |
|                                               |         |  |  |  |
|                                               |         |  |  |  |
|                                               |         |  |  |  |
|                                               |         |  |  |  |
|                                               |         |  |  |  |
|                                               |         |  |  |  |
| Save                                          | Cancel  |  |  |  |

#### Étape 5

Configurez l'onglet Authentification > Identité locale :

Type d'identification : Sélectionner l'identificateur de clé

Chaîne d'ID de clé : Entrez le nom du groupe configuré sur le RV34x

| VPN Site Configuration                        |       |  |  |  |
|-----------------------------------------------|-------|--|--|--|
| General Client Name Resolution Authentication | P     |  |  |  |
| Authentication Method Mutual PSK + XAuth      | •     |  |  |  |
| Local Identity Remote Identity Credentials    |       |  |  |  |
| Identification Type                           |       |  |  |  |
| Key Identifier                                | •     |  |  |  |
| Key ID String                                 |       |  |  |  |
| Clients                                       |       |  |  |  |
|                                               |       |  |  |  |
|                                               |       |  |  |  |
|                                               |       |  |  |  |
|                                               |       |  |  |  |
|                                               |       |  |  |  |
| Save Ca                                       | ancel |  |  |  |

Dans l'onglet **Authentification > Identité distante**, nous laisserons les paramètres par défaut.

Type d'identification : Adresse IP

Chaîne d'adresses : <vierge>

Utilisez une zone d'adresse d'hôte distant découverte : Coché

| VPN Site Configuration                          |  |  |  |
|-------------------------------------------------|--|--|--|
| General Client Name Resolution Authentication P |  |  |  |
| Authentication Method Mutual PSK + XAuth        |  |  |  |
| Local Identity Remote Identity Credentials      |  |  |  |
| Identification Type                             |  |  |  |
| IP Address 🗸                                    |  |  |  |
| Address String                                  |  |  |  |
|                                                 |  |  |  |
| Use a discovered remote host address            |  |  |  |
|                                                 |  |  |  |
|                                                 |  |  |  |
|                                                 |  |  |  |
|                                                 |  |  |  |
|                                                 |  |  |  |
| Save Cancel                                     |  |  |  |
|                                                 |  |  |  |

#### Étape 7

Dans l'onglet Authentification > Informations d'identification, configurez les éléments suivants :

Méthode d'authentification : Sélectionner PSK mutuel + XAuth

Clé pré-partagée : Entrez la clé prépartagée configurée dans le profil client RV340

| VPN Site Configuration                            |   |  |  |  |
|---------------------------------------------------|---|--|--|--|
| General Client Name Resolution Authentication P - | • |  |  |  |
| Authentication Method Mutual PSK + XAuth          |   |  |  |  |
| Local Identity Remote Identity Credentials        |   |  |  |  |
| Server Certificate Autority File                  |   |  |  |  |
| Client Certificate File                           |   |  |  |  |
| Client Private Key File                           |   |  |  |  |
| Pre Shared Kev                                    |   |  |  |  |
|                                                   |   |  |  |  |
| Save Cancel                                       |   |  |  |  |

Pour l'onglet Phase 1, les paramètres par défaut restent en place :

Type d'échange : Agressif

Échange DH : groupe 2

Algorithme de chiffrement : « Auto »

Algorithme de hachage : « Auto »

| VPN Site Configuration                  |                         |  |  |
|-----------------------------------------|-------------------------|--|--|
| Client Name Resolution A                | uthentication Phase 1 F |  |  |
| Proposal Parameters                     |                         |  |  |
| Exchange Type                           | aggressive 🔹            |  |  |
| DH Exchange                             | group 2 🔹               |  |  |
| Cipher Algorithm                        | auto 💌                  |  |  |
| Cipher Key Length                       | The Bits                |  |  |
| Hash Algorithm                          | auto                    |  |  |
| Key Life Time limit                     | 86400 Secs              |  |  |
| Key Life Data limit                     | 0 Kbytes                |  |  |
| Enable Check Point Compatible Vendor ID |                         |  |  |
| [                                       | Save Cancel             |  |  |

Nous utiliserons également les valeurs par défaut de l'onglet Phase 2 :

Algorithme de transformation : « Auto »

Algorithme HMAC : « Auto »

Échange PFS : Désactivé

#### Algorithme de compression : Désactivé

| Proposal Parameters      |            |  |  |
|--------------------------|------------|--|--|
| Transform Algorithm auto |            |  |  |
| Transform Key Length     | The Bits   |  |  |
| HMAC Algorithm           | auto 🔻     |  |  |
| PFS Exchange             | disabled 🔹 |  |  |
| Compress Algorithm       | disabled 🔹 |  |  |
| Key Life Time limit      | 3600 Secs  |  |  |
| Key Life Data limit      | 0 Kbytes   |  |  |
|                          |            |  |  |
|                          |            |  |  |

#### Étape 10

Pour l'onglet Stratégie, nous utiliserons les paramètres suivants :

Niveau de génération de stratégie : « Auto »

Tenir À Jour Les Associations De Sécurité Persistantes : Coché

Obtenir la topologie automatiquement ou Tunnel All : Coché

Puisque nous avons configuré la **tunnellisation partagée** sur le RV340, nous n'avons pas besoin de le configurer ici.

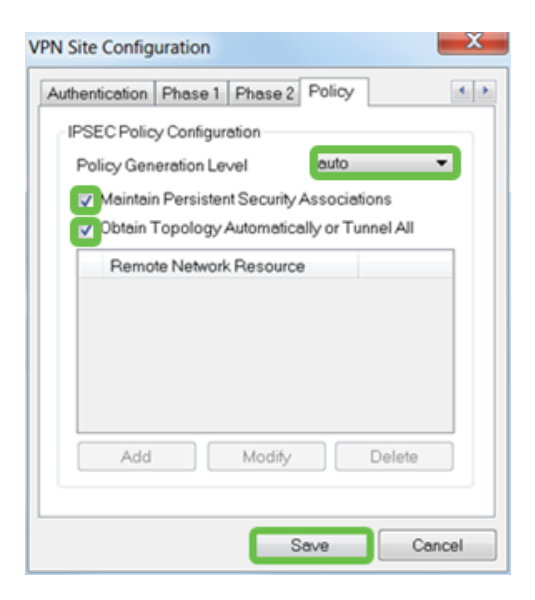

Une fois terminé, cliquez sur Save (enregistrer).

#### Étape 11

Nous sommes maintenant prêts à tester la connexion. Dans *VPN Access Manager*, mettez en surbrillance le profil de connexion et cliquez sur le bouton **Connect**.

| O VPN Access Manager |         |        |             |             |
|----------------------|---------|--------|-------------|-------------|
| File Edit            | View    | Help   |             |             |
| 8                    | •       | 2      | 0           |             |
| Connect              | Add     | Modify | Delete      |             |
| Connectio            | n Name  | - Hos  | st Name     | Authenticat |
| 192.168              | .75.113 | 192    | .168.75.113 | mutual-psk  |
|                      |         |        |             |             |

#### Étape 12

Dans la fenêtre **VPN Connect** qui apparaît, entrez le **nom d'utilisateur** et le **mot de passe** à l'aide des informations d'identification du **compte d'utilisateur** que nous avons créé sur le RV340 (étapes 13 et 14).

| S VPN Connect - 192.168.75.113 |                         |      |  |  |  |
|--------------------------------|-------------------------|------|--|--|--|
| Connect Network                |                         |      |  |  |  |
| config loaded                  |                         |      |  |  |  |
| coning loaded                  | IOF SILE 192.100.75.113 |      |  |  |  |
|                                |                         |      |  |  |  |
|                                |                         |      |  |  |  |
|                                |                         |      |  |  |  |
|                                |                         |      |  |  |  |
| Credentials                    | Credentials             |      |  |  |  |
| Username                       | vpnuser                 |      |  |  |  |
| Password                       | •••••                   |      |  |  |  |
|                                |                         |      |  |  |  |
|                                | Convert                 | 5.4  |  |  |  |
|                                | Connect                 | Exit |  |  |  |
|                                |                         |      |  |  |  |

Lorsque vous avez terminé, cliquez sur Connect.

#### Étape 13

Vérifiez que le tunnel est connecté. Le tunnel doit être activé.

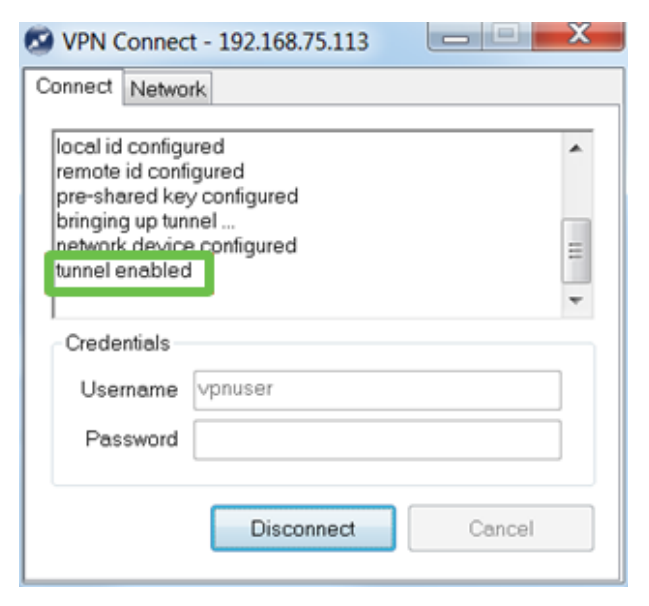

# Conclusion

Là, vous êtes maintenant configuré pour vous connecter à votre réseau via VPN.